## **MBEG** INSURANCE

# **Oak Furnitureland**

10)

E

1.0

-

Report Assessment – Ordering Parts

06.11.24

### **OFL Report Assessment - Ordering Parts**

| DETAILS NOTES     | DOCUMENTS HISTORY        |                                                                                                    |
|-------------------|--------------------------|----------------------------------------------------------------------------------------------------|
| Detail            |                          | Assigned To                                                                                                    |
|                   |                          | <ul> <li>Division Administration</li> <li>Brandon Allan</li> <li>Luke Armstrong</li> <li>Andrew Atkinson</li> <li>Robert Bagley</li> <li>Venkatesh Bandaru</li> <li>Susan Barker</li> </ul> |
| Claim             | 446135                   | Daniel Belks     Lauren Bell     Jeff Benstock     Julie Birrell                                                                                                    |
| Туре              | Homeserve Update 🔹       | C Katie Birrell                                                                                                    |
| Chatrin .         |                          | Danusia Blackley                                                                                                    |
| Status            | Open                     | Stacey Bland                                                                                                    |
| Is High Priority? | No 🔻                     | □ Iames Burland                                                                                                    |
| Due Date          | 25/10/2024 16:53         | Charles Carter                                                                                                    |
|                   |                          |                                                                                                    |
| Duc Duc           |                          |                                                                                                    |
| Opened By         | Opened Date 25/10/2024 1 | 6:53 Julia Chirnside                                                                                                    |

#### 2 Go to documents

| Status                                          |     |            |               |      | 446135      | Claim Reference 🕧                      |               |
|-------------------------------------------------|-----|------------|---------------|------|-------------|----------------------------------------|---------------|
| Position                                        |     | 08/10/2024 | Incident Date |      | 15/10/2024  | Notification Date                      |               |
| Reason                                          |     |            |               |      | 11/05/2021  | Delivery Date                          |               |
| Handler<br>Next Appointment<br>Date             |     |            |               |      |             |                                        |               |
|                                                 |     | Y API      |               | SKS  | NOTES TA    | LABOUR PAYMENTS                        | ARTS ESTIMATE |
| Maximum Liability                               | · · |            |               |      |             | Repair                                 | Q X           |
| Claims Incurred                                 | •   |            |               | cess | Non DIA Pro | Action                                 | •             |
| Granning micarrea                               |     |            |               |      |             |                                        |               |
| Repair Excess 🥡                                 | v   |            |               |      |             | Incident Location                      |               |
| Repair Excess ()<br>Claim Fee                   | •   |            |               | •    | No          | Incident Location Show Incident Loc () | •             |
| Repair Excess (<br>Claim Fee<br>Current Reserve | ¥   |            |               | •    | No          | Incident Location Show Incident Loc () | <b>v</b>      |

|      |     |                                                                          |   |                              |                                                | + ADD           | T DELET  |
|------|-----|--------------------------------------------------------------------------|---|------------------------------|------------------------------------------------|-----------------|----------|
| Se   | nde | N                                                                        |   |                              |                                                | Categor         | У        |
|      |     |                                                                          |   |                              |                                                |                 |          |
| OPEN | ٣   | DESCRIPTION                                                              | ٣ | FILE NAME                    |                                                | ٣               | CREATED  |
| Open |     | Report - 3445273                                                         |   | Report - 3445                | 273.pdf                                        |                 | 25/10/20 |
| Open |     | MB&G Insurance - Your Oak Furnitureland<br>Claim - Appointment Requested |   | MB&G Insura<br>Claim - Appoi | nce - Your Oak Furniti<br>ntment Requested.eit | ureland<br>reml | 15/10/20 |

#### 4 Click the download

5

|       |                       |                                                                     |                                                                           |                                       | -<br>ភ 🟫 🖸 🛃                                                                                                    | ō<br>(1) | × |
|-------|-----------------------|---------------------------------------------------------------------|---------------------------------------------------------------------------|---------------------------------------|----------------------------------------------------------------------------------------------------|----------|---|
| stack | c 🔲 Daily Claim Revie | w 🔲 Issues & Breache                                                | es  Peer Review C                                                         | 0 N                                   | Report - 3445273 (1).pdf<br>378 (8 + Done<br>Desktop Assessment - Ordering<br>Parts.pdf<br>5.1 MB + 22 minutes ago                                                                                                    | Bookm    | × |
|       | 08/10/2024            | Status<br>Position<br>Reason<br>Handler<br>Next Appointment<br>Date | Open<br>Referred<br>Assigned to Emmiera<br>Margaret Forster<br>25/10/2024 | 0 0 0 0 0 0 0 0 0 0 0 0 0 0 0 0 0 0 0 | Report Assessment - Rejection.pdf<br>6.4 MB • 2 hours ago<br>Rejecting an FNOL.pdf<br>1,118 KB • 3 hours ago<br>Raising an FNOL-Customer Has<br>Matched toTheir Policy.pdf<br>3.4 MB • 3 hours ago<br>Dreams FNOL-<br>Customerhasntmatchedtotheirpolicy. |          |   |
| RY    | API                   |                                                                     |                                                                           |                                       | _PDF_2024-10-29120044.068356.pdf<br>2.3 MB • 5 hours ago                                                                                                    |          |   |

# Use the information provided in the "Issues found" to determine the outcome of the claim.

| APPOINTMENT, 23/10/2024(0.00-)                                  | 13.00) ENVIRONMENT. GOOD                         | CONDITION: EAGELLENT                             | WAIN LENAN         |                           |
|-----------------------------------------------------------------|--------------------------------------------------|--------------------------------------------------|--------------------|---------------------------|
| SOILED:                                                         | BATCH LABEL PHOTO:                               | TIME TAKEN: 60 mins                              |                    |                           |
| WAITING INSTRUCTIONS: No                                        | CUSTOMER AGREES: Yes                             | REPAIRS COMPLETED: No                            | DELIVERY PROCCESS: | Into the home by retailer |
| Appointment Outcome: Report Only                                | Report Only Reason Parts Required                |                                                  |                    |                           |
| NOTES:                                                          |                                                  |                                                  |                    |                           |
| THE 1ST CUSTOMER'S BUILD IS                                     | MEDIUM.                                          |                                                  |                    |                           |
| ISSUES FOUND                                                    |                                                  |                                                  |                    |                           |
| ISSUE 1                                                         |                                                  | ITEM: 3 SEATER SOFA                              |                    |                           |
| ISSUE CODE: VALID WARRANTY                                      | CLAIM                                            | SUB CODE: FABRIC ISSUE                           |                    |                           |
| TECHNICIAN'S FINDINGS:<br>On the right hand facing side the vin | yl is starting to lift on one small spot the fun | niture is in really good condition nearly like a | hole               |                           |
| LIABILITY EXPLANATION:                                          |                                                  |                                                  |                    |                           |
| This is the seat cover the vinyl has a                          | hole in the cover                                |                                                  |                    |                           |
| ACTION TAKEN:                                                   |                                                  |                                                  |                    |                           |
| No fix will require a new seat cover r                          | ight hand facing side to resolve this issue      |                                                  |                    |                           |
| FAULT OUTCOME:                                                  |                                                  |                                                  |                    |                           |
| PARTS REQUIRED - CUSTOMER I                                     | HAPPY TO PROCEED                                 |                                                  |                    |                           |
|                                                                 |                                                  |                                                  |                    |                           |
|                                                                 |                                                  |                                                  |                    |                           |

6

#### Go to documents

| Policy Holder             |                                                | Claim Reference 🤅   | 446135     |
|---------------------------|------------------------------------------------|---------------------|------------|
| External Ref No           | 011-0025903                                    | Notification Date   | 15/10/2024 |
| Cover Level               | LD Furniture Guard                             | Delivery Date       | 11/05/2021 |
| Underwriter               | Novus Underwriting                             |                     |            |
| Vulnerable?               | No 🔻                                           |                     |            |
|                           |                                                |                     |            |
|                           |                                                |                     |            |
| DETAILS FINANCE           | POLICE PARTIES ESTIMATES ESTIMATE PARTS ESTIMA | ATE LABOUR PAYMENTS | NOTES T    |
| DETAILS FINANCE           | POLICE PARTIES ESTIMATES ESTIMATE PARTS ESTIMA | ATE LABOUR PAYMENTS | NOTES T    |
| DETAILS FINANCE           | POLICE PARTIES ESTIMATES ESTIMATE PARTS ESTIMA | ATE LABOUR PAYMENTS | NOTES T    |
| DETAILS FINANCE<br>Sender | POLICE PARTIES ESTIMATES ESTIMATE PARTS ESTIMA | ATE LABOUR PAYMENTS | NOTES 1    |
| DETAILS FINANCE<br>Sender | POLICE PARTIES ESTIMATES ESTIMATE PARTS ESTIMA | ATE LABOUR PAYMENTS | NOTES      |
| DETAILS FINANCE<br>Sender | POLICE PARTIES ESTIMATES ESTIMATE PARTS ESTIMA | ATE LABOUR PAYMENTS | NOTES T    |

#### 7 Match the incident cause to the incident type

| Registration No.                    | ofl-6655903-1                                                                        | Incident Location     |
|-------------------------------------|--------------------------------------------------------------------------------------|-----------------------|
| Incident Category                   | Sofa                                                                                 | • Show Incident Loc ( |
| Incident Type                       | Manufacturing Defect                                                                 | •                     |
| Incident Detail                     | Material Issue                                                                       | ▼                     |
| Incident 🕡<br>Description           | 3 seater leather is peeling on the sofa                                              |                       |
|                                     |                                                                                      | •                     |
| Incident Cause                      |                                                                                      |                       |
| Incident Cause<br>Cause Description | NO FIX WILL REQUIRE A NEW SEAT COVER RIGHT HAND FACING<br>SIDE TO RESOLVE THIS ISSUE |                       |

#### 8 Change the repair to "Furniture repair"

|                |                     |                                                       |          | Next Appointment<br>Date |
|----------------|---------------------|-------------------------------------------------------|----------|--------------------------|
| PARTS ESTIMATE | LABOUR PAYMENTS     | NOTES TASKS DOCUMENTS HISTORY API                     |          |                          |
| Q ×            | Repair              |                                                       | •        |                          |
| v              | Action              |                                                       | <b>.</b> | Maximum Liability        |
|                |                     | Appliance Product Recall                              |          | Claims Incurred          |
|                | Incident Location   | Appliance Repair<br>Appliance Settlement              |          | Repair Excess (          |
| •              | Show Incident Loc 🕧 | Breakdown No Action                                   |          | Claim Fee                |
| •              |                     | Cancellation                                          |          | Current Reserve          |
| -              |                     | Cycle Repair                                          |          | Total Paid               |
|                |                     | Cycle Replacement<br>Cycle Replacement & Cycle Repair |          | Grand Total              |
|                |                     | Furniture Repair                                      |          | Fraud Check Com          |
|                |                     | Furniture Replacement                                 |          | Conflict Of Inte         |
|                |                     | Gadget Repair                                         | -        |                          |
| •              |                     |                                                       |          |                          |

| nal Ref No                                                 | ofl-6655903                                                        | Notification Date                                   | 15/10/2024                          | Ir     |
|------------------------------------------------------------|--------------------------------------------------------------------|-----------------------------------------------------|-------------------------------------|--------|
| over Level                                                 | C Furniture Guard                                                  | Delivery Date                                       | 11/05/2021                          |        |
| derwriter                                                  | Novus Underwriting                                                 |                                                     |                                     |        |
| Inerable?                                                  | No 🔻                                                               |                                                     |                                     |        |
| FINANCE                                                    | POLICE PARTIES ESTIMATES ESTIMATE PARTS ESTIMATE                   | LABOUR PAYMENTS                                     | NOTES TASKS                         | DOCUME |
| Asset                                                      | Ch off-6655903-1 - OFL / 1015463 Q ×                               | Repair                                              | Furniture Repair                    |        |
|                                                            |                                                                    | 1000 B                                              | and the second second second second |        |
| omponent                                                   | · · · · · · · · · · · · · · · · · · ·                              | Action                                              | Non DTA Process                     | 1      |
| omponent<br>nase Date                                      | · · · · · · · · · · · · · · · · · · ·                              | Action                                              | Non DTA Process                     |        |
| mponent<br>nase Date<br>ration No.                         | v fl-6655903-1                                                     | Action<br>Incident Location                         | Non DTA Process                     |        |
| omponent<br>hase Date<br>ration No.<br>Category            | v           off-6655903-1           Sofa                           | Action<br>Incident Location<br>Show Incident Loc () | Non DTA Process                     |        |
| mponent<br>nase Date<br>ation No.<br>Category<br>dent Type | v<br>v<br>v<br>v<br>v<br>v<br>v<br>v<br>v<br>v<br>v<br>v<br>v<br>v | Action<br>Incident Location<br>Show Incident Loc () | Non DTA Process                     | 1      |

#### **10** Check that the inspection estimate matches the report.

|               | 08/1 | 0/2024           |           | Position | Referre | ed           |           |           | ¥                |
|---------------|------|------------------|-----------|----------|---------|--------------|-----------|-----------|------------------|
|               |      |                  |           | Reason   | Assigne | ed to Emmier | а         |           | •                |
|               |      |                  |           | Handler  | Margar  | et Forster   |           |           | •                |
|               |      |                  | Next Appo | Date     | 25/10/  | 2024         |           |           |                  |
| CUMENTS HISTO | RY A | PI               |           |          |         |              |           |           |                  |
|               |      |                  |           |          |         | + ADD        | DELETE    | X→ EXPORT | + ADD CREDIT NOT |
| JOB NUMBER    | Ŧ    | DESCRIPTION      | T         | ESTIMATE | E Y     | PAID         | r OUTSTAI |           | PENDING T        |
| 446135        |      | First Inspection |           | £۷       | 48.00   | £ 0.00       | i.        | £ 48.00   | £ 0.00           |

#### **11** Scroll down on the report to "Cost of job"

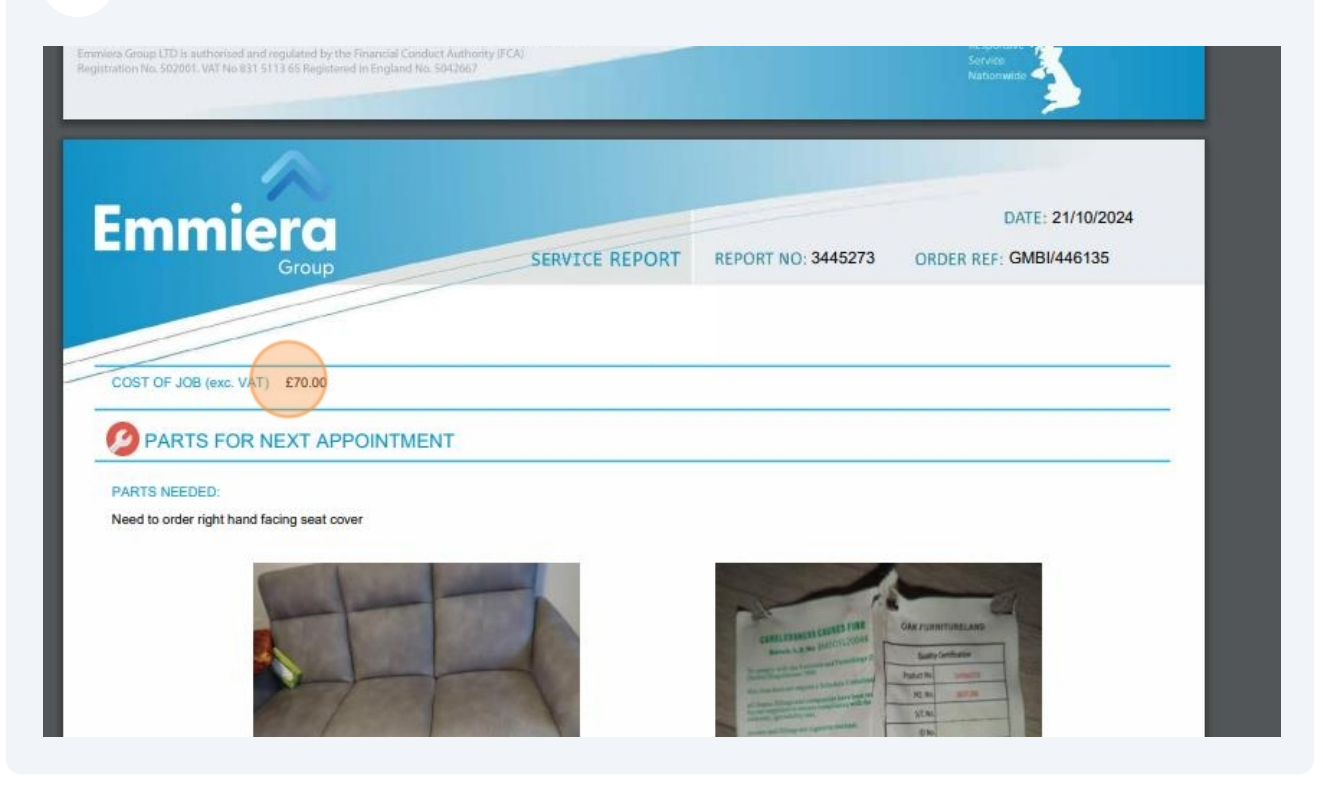

#### 12 Click here

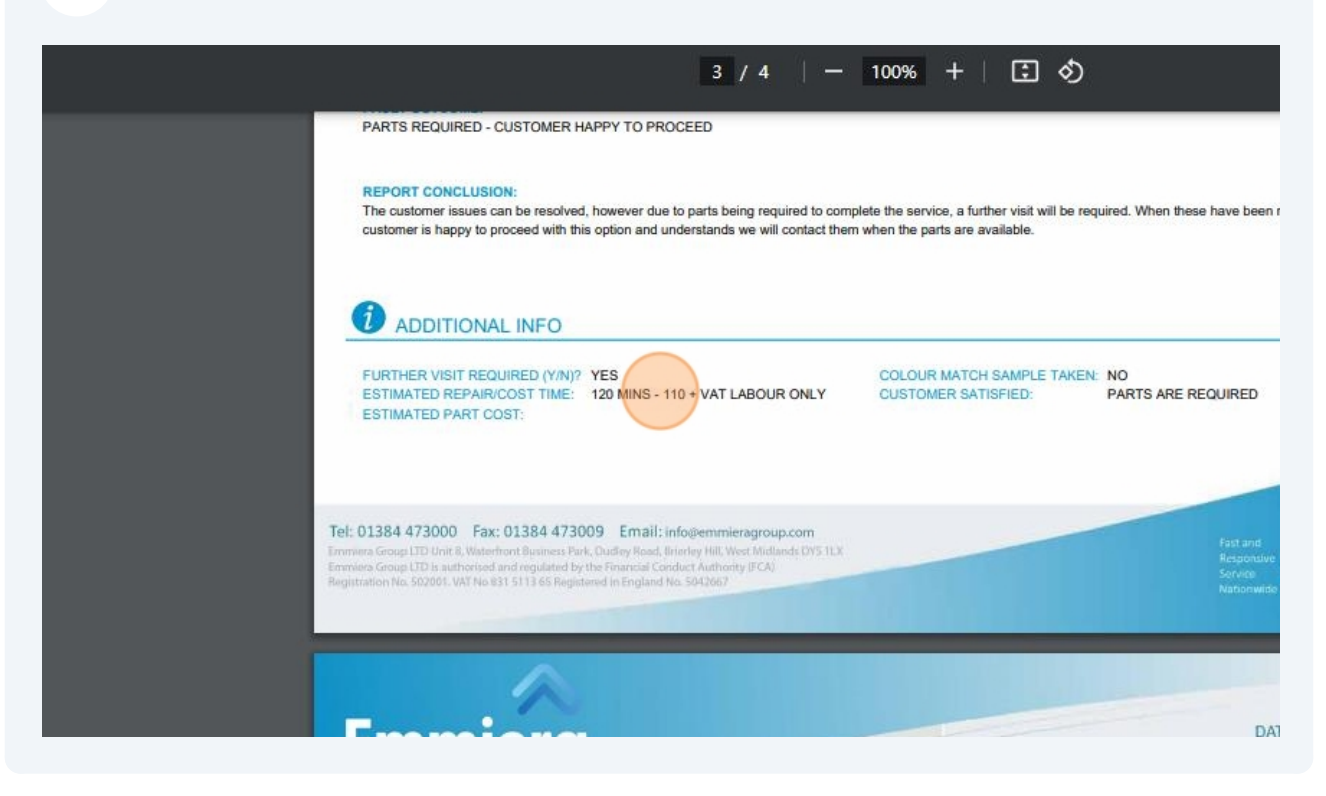

#### **13** Double-click the estimate

| Date 25/10/2024                                                                           |               |
|-------------------------------------------------------------------------------------------|---------------|
| NTS HISTORY API                                                                           |               |
|                                                                                           |               |
| + ADD In DELETE X+ EXPORT + AD                                                            | DD CREDIT NOT |
| MBER <b>Y</b> DESCRIPTION <b>Y</b> ESTIMATE <b>Y</b> PAID <b>Y</b> OUTSTANDING <b>Y</b> P | ending T      |
| First Inspection £ 48.00 £ 0.00 £ 48.00                                                   | £ 0.00        |

| ← → C 🙄 mbandg.evoclair                                                                               | n.com/Task/Inde                          | 2X                                 |                                    |             |           |          |
|----------------------------------------------------------------------------------------------------|------------------------------------------|------------------------------------|------------------------------------|-------------|-----------|----------|
| 🔠 🛛 🔊 Login   Five9 🏾 💐 EvoSuite - Lo                                                                 | gin 🔇 Dreams                             | Service Power                      | 🙈 Homeserve Job Syst               | 😿 Bright HR | PowerBI   | U Vuli   |
| MDOC                                                                                                  |                                          |                                    | _                                  |             |           | _        |
|                                                                                                    |                                          |                                    |                                    |             |           |          |
| Edit Claim Estimate                                                                                   |                                          |                                    |                                    |             |           |          |
| Edit Claim Estimate                                                                                   |                                          |                                    |                                    |             |           |          |
| Edit Claim Estimate                                                                                   |                                          |                                    |                                    |             |           |          |
| Edit Claim Estimate                                                                                   | WAN COMMI                                | SIDN GAP IA                        | VOICE EXTRAS                       | s labour    | PARTS SAI | LVAGE 7  |
| Edit Claim Estimate                                                                                   | IVAN COMMI                               | SION GAP IN                        | VOICE EXTRAS                       | S LABOUR    | PARTS SAI | LVAGE 7  |
| Edit Claim Estimate<br>Estimate                                                                       | WAN COMMI<br>OFL<br>ID Emmiera           | SIDN GAP IN<br>9 Group (formally H | VOICE EXTRAS TTEM                  | s labour    | PARTS SAI | LVAGE /  |
| Edit Claim Estimate<br>Estimate<br>DETAILS<br>CARA<br>Type<br>Party<br>Description                    | OFL<br>DFL<br>First inspection           | SION GAP IN<br>9 Group (formally H | VOICE EXTRAS ITEN                  | S LABOUR    | PARTS SAI | LVAGE /  |
| Edit Claim Estimate<br>Estimate<br>DETAILS CONTROL CARA<br>Type<br>Party<br>Description<br>Job Number | OFL<br>OFL<br>First inspection<br>446135 | SIDN GAP IA<br>9 Group (formally H | VOICE EXTRAS ITEN<br>omeserve Ltd) | s labour    | PARTS SAI | LVAGE 7. |

| 15 | Click on the | estimate line  |         |         |                 | 4           |
|----|--------------|----------------|---------|---------|-----------------|-------------|
|    |              |                |         | 💾 s     | AVE SAVE AND CL | OSE X CLOSE |
|    |              |                |         |         | + ADD DELET     | e 🖋 AMEND   |
|    | T            | HOURS <b>T</b> | RATE Y  | NET T   | VAT T           | GROSS T     |
|    |              | 1              | £ 40.00 | £ 40.00 | £ 8.00          | £ 48.00     |

#### 16 Click "Amend"

| 0 |         |         | E       | SAVE 🗸 SAVE AN | Amy Stephenson * |
|---|---------|---------|---------|----------------|------------------|
|   |         |         |         | + ADD          | ELETE AMEND      |
| т | HOURS T | RATE 🝸  | NET 🝸   | VAT T          | GROSS T          |
|   | 1       | £ 40.00 | £ 40.00 | £ 8.00         | £ 48.00          |
|   |         |         |         |                |                  |
|   |         |         |         |                |                  |
|   |         |         |         |                |                  |
|   |         |         |         |                |                  |
|   |         |         |         |                |                  |
|   |         |         |         |                |                  |

#### **17** Change the cost so that it matches the report

| New Claim Estima | te Labour          | C ADD | ADD AND CLOSE | X CLOSE |
|------------------|--------------------|-------|---------------|---------|
|                  |                    |       |               | 5.      |
| Work             | First Inspection   |       |               | •       |
| Description      | First Inspection   |       |               |         |
| Hours            |                    |       |               | 1.00    |
| Rate             | £ 40               | .00   |               |         |
| Net Total        | £ 40               | .00   |               |         |
| VAT Date         | 15/10/2024         |       |               |         |
| VAT Rate         | Standard (20.0000) |       |               |         |
| VAT Total        | £ 8                | .00   |               |         |
| Gross Total      | £ 48               | .00   |               |         |

#### 18 Click "Save and close"

|                  |              |          | 0 400 |               | 1    | 05     |
|------------------|--------------|----------|-------|---------------|------|--------|
| New Claim Estima | te Labour    |          | G ADD | ADD AND CLOSE | • •  | USI    |
| Work             | First Inspec | tion     |       |               |      | ¥      |
| Description      | First Inspec | tion     |       |               |      |        |
| Hours            |              |          |       |               | 1.00 | Å<br>V |
| Rate             | £            | 70       |       |               |      |        |
| Net Total        | £            | 70.00    |       |               |      |        |
| VAT Date         | 15/10/2024   |          |       |               |      |        |
| VAT Rate         | Standard (2  | 20.0000) |       |               |      |        |
| VAT Total        | £            | 14.00    |       |               |      |        |
| Gross Total      | £            | 84.00    |       |               |      |        |

|           | to <del>a</del> goannan |      |                             |                                        |                                    |            | N 100            |                |             |
|-----------|-------------------------|------|-----------------------------|----------------------------------------|------------------------------------|------------|------------------|----------------|-------------|
| ice Power | 🙈 Homeserve Job         | Syst | 💅 Bright HR                 | 📶 PowerBl                              | Vulnerable C                       | ustome 🔲 ( | Overtime - Forms | tack 🔲 Daily C | Claim Revie |
|           |                         | _    | _                           | _                                      | _                                  | _          | _                | 0              | Q,          |
|           |                         |      |                             |                                        |                                    |            |                  |                |             |
|           |                         |      |                             |                                        |                                    |            |                  |                |             |
|           |                         |      |                             |                                        |                                    |            |                  |                |             |
|           |                         |      | Claim F                     | Reference 🥡                            | 446135                             |            |                  |                |             |
|           |                         |      | Claim F<br>Notifica         | Reference 🥡<br>tion Date               | 446135                             |            | ncident Date     | 08/10/2024     |             |
|           |                         |      | Claim I<br>Notifica<br>Deli | Reference (j<br>tion Date<br>very Date | 446135<br>15/10/2024<br>11/05/2021 |            | ncident Date     | 08/10/2024     |             |
|           |                         |      | Claim F<br>Notifica<br>Deli | Reference 🥃<br>tion Date<br>very Date  | 446135<br>15/10/2024<br>11/05/2021 |            | ncident Date     | 08/10/2024     |             |
|           |                         |      | Claim I<br>Notifica<br>Deli | Reference 🥡<br>tion Date<br>very Date  | 446135<br>15/10/2024<br>11/05/2021 |            | ncident Date     | 08/10/2024     |             |
|           |                         |      | Claim I<br>Notifica<br>Deli | Reference 🥡<br>tion Date<br>very Date  | 446135<br>15/10/2024<br>11/05/2021 |            | ncident Date     | 08/10/2024     |             |

|         |      | sevr vhho | Date   | 25/10/ | /2024  |        |            |              |      |
|---------|------|-----------|--------|--------|--------|--------|------------|--------------|------|
| API     |      |           |        |        | ~      |        |            |              |      |
|         |      |           |        |        | + ADD  | DELETE | I ← EXPORT | + ADD CREDIT | NOTE |
|         |      |           |        |        | $\sim$ |        |            |              |      |
| DESCRIP | TION | Ŧ         | ESTIMA | E T    | PAID T | OUTSTA |            | PENDING      | Ŧ    |

### 21 Set the estimate type to "OFL"

| d Claim Estimate |             |               |          |       |      |  |
|------------------|-------------|---------------|----------|-------|------|--|
| New Estimate     |             |               |          |       |      |  |
| DETAILS          |             |               |          |       |      |  |
|                  | Туре        |               |          |       |      |  |
|                  | Party       |               |          |       |      |  |
|                  | Description | &G Payment Co | rrection |       |      |  |
|                  | OFL         | . )           |          |       |      |  |
|                  | ob Number   |               |          |       |      |  |
| Estima           | ate Number  |               |          |       |      |  |
| Financial Br     | eakdown     |               |          |       |      |  |
|                  | Estir       | nate          |          |       |      |  |
|                  | Net         | Vat           |          | Gross |      |  |
| Sub Total        | £ 0.        | 00 £          | 0.00     | £     | 0.00 |  |
|                  |             | 1.4           |          |       |      |  |

### **22** Click the magnifying glass

| HISLOCK |      |      | 130   |                 |            |
|---------|------|------|-------|-----------------|------------|
|         | Q    |      |       | Amy St          | ephenson T |
|         |      |      | C ADD | S ADD AND CLOSE | × CLOSE    |
|         |      |      |       |                 | •          |
|         |      |      |       |                 | x ×        |
|         |      |      |       |                 |            |
|         |      |      |       |                 |            |
|         | Paid |      |       |                 |            |
|         | f    | 0.00 |       |                 |            |

#### 23 Double-click Emmiera

| NAME                                   | T VEHICL |
|----------------------------------------|----------|
| Emmiera Group (formally Homeserve Ltd) |          |
| Oak Furniture Land (OFL)               |          |
| MB&G Insurance Services - Triage       |          |
| Frankie Morrison                       |          |
|                                        |          |
|                                        |          |
|                                        |          |
|                                        |          |

#### **24** Type "Report 2" in the Description field

| UR PARTS  |                                                                      |                                                                               |                                                                                                    |                                                                                                    |                                                                                                    |                                                                                                    |  |
|-----------|----------------------------------------------------------------------|-------------------------------------------------------------------------------|----------------------------------------------------------------------------------------------------|----------------------------------------------------------------------------------------------------|----------------------------------------------------------------------------------------------------|----------------------------------------------------------------------------------------------------|--|
| Туре      | OFL                                                                  |                                                                               |                                                                                                    |                                                                                                    |                                                                                                    |                                                                                                    |  |
| Party     |                                                                      | niera G                                                                       | iroup (formally H                                                                                             | omeser                                                                                                    | ve Ltd)                                                                                                    |                                                                                                    |  |
| scription | Report 2                                                             |                                                                               |                                                                                                    |                                                                                                    |                                                                                                    |                                                                                                    |  |
| Number    |                                                                      |                                                                               | Report 1                                                                                                    |                                                                                                    |                                                                                                    |                                                                                                    |  |
| Number    |                                                                      |                                                                               | Report 2                                                                                                    | ×                                                                                                    |                                                                                                    |                                                                                                    |  |
| kdown     |                                                                      |                                                                               | DRC                                                                                                    | ~                                                                                                    |                                                                                                    |                                                                                                    |  |
| Estimate  |                                                                      |                                                                               | 429775                                                                                                    |                                                                                                    |                                                                                                    | Pay                                                                                                    |  |
| £         | 0.00 f                                                               | Replacement                                                                   |                                                                                                    | 0.00                                                                                                    | £                                                                                                    |                                                                                                    |  |
| £         | 0.00                                                                 | £                                                                             | 439337                                                                                                    |                                                                                                    | 0.00                                                                                                    | £                                                                                                    |  |
|           | UR PARTS<br>Type<br>Party<br>escription<br>Number<br>Number<br>kdown | UR PARTS Type OFL Party C Emm scription Report 2 Number Number Kdown Estimate | UR PARTS Type OFL Party C Emmiera G scription Report 2 Number Number Kdown Estimate Net V  £ 0.00 £  £ 0.00 £ | UR PARTS Type OFL Party C Emmiera Group (formally He escription Report 2 Number Number Report 2 Kdown DRE 429775 Net V f 0.00 f 439337 | UR     PARTS       Type     OFL       Party          C)         Emmiera Group (formally Homeser       escription     Report 2       Number     Report 1       Number     Report 2       Number     Report 2       Number     Report 2       Number     Report 2       Kdown     DRE       429775     Replacement       £     0.00       £     0.00 | UR     PARTS       Type     OFL       Party          C         Emmiera Group (formally Homeserve Ltd)        escription     Report 2       Number     Report 2       Number     Report 2       Number     Report 2       Number     Report 2       Kdown     DRE       429775     sss       kdown     Estimate       429377     0.00       £     0.00       £     0.00 |  |

#### 25 Paste the claim number into the "Job number" field, then click "Labour"

| DETAILS LA                             |                        |          |          |                   |            |      |  |  |
|----------------------------------------|------------------------|----------|----------|-------------------|------------|------|--|--|
| 10000000000000000000000000000000000000 | BOUR PAR               | TS       |          |                   |            |      |  |  |
|                                        | Туре                   | OFL      |          |                   |            |      |  |  |
|                                        | Party                  | Emm      | niera G  | iroup (formally H | omeserve l | .td) |  |  |
|                                        | Description            | Report 2 | Report 2 |                   |            |      |  |  |
|                                        | Job Number             | 446135   |          |                   |            |      |  |  |
| Estin                                  | ate Number             |          |          | DRE               |            |      |  |  |
| Financial B                            | re <mark>akdown</mark> |          |          |                   |            |      |  |  |
|                                        |                        | Estimate |          |                   |            |      |  |  |
|                                        | Net                    |          | Va       | at ryra           | Gross      |      |  |  |
| Parts                                  | £                      | 0.00     | £        | 0.00              | £          | 0.00 |  |  |
| 10.00                                  | £                      | 0.00     | f        | 0.00              | f          | 0.00 |  |  |

| Click "Add"        |                     |                     |             |                 |               |
|--------------------|---------------------|---------------------|-------------|-----------------|---------------|
| Daily Claim Review | L Issues & Breaches | Peer Review Checkli | 🔁 TSG       | »               | All Bookmarks |
| ٩                  |                     |                     |             | Amy S           | tephenson *   |
|                    |                     |                     | C ADD       | S ADD AND CLOSE | X CLOSE       |
|                    |                     |                     |             |                 |               |
|                    |                     |                     | +           | ADD T DELETE    | 🔊 AMEND       |
| Ŧ                  | HOURS <b>T</b>      | RATE Y N            | IET T       | VAT T           | GROSS T       |
|                    |                     |                     |             |                 | <u>^</u>      |
|                    |                     |                     |             |                 |               |
|                    |                     |                     |             |                 |               |
|                    | Click "Add"         | Click "Add"         | Click "Add" | Click "Add"     | Click "Add"   |

#### 27 Choose "First repair"

| Work        |                       | • |
|-------------|-----------------------|---|
| Description | Carriage 1 way        | * |
|             | Carriage 2 way        |   |
| Hours       | Delivery Charge       |   |
| Pate        | Field Interview       |   |
| Rate        | Filler                |   |
| Net Total   | First Inspection      |   |
| VAT Date    | First Repair          |   |
| VAT Rate    | Investigation         |   |
| VALINAL     | Invoice Only          |   |
| VAT Total   | Ipads & other Mobiles |   |
| Gross Total | Iphone (Excl 11 pro)  |   |
|             | Laptops               | * |

#### Type "Repair" into the description box

| Add Claim Estimate Labour |                    |       |               |    |
|---------------------------|--------------------|-------|---------------|----|
| New Claim Estima          | te Labour          | C ADD | ADD AND CLOSE |    |
| Work                      | First Repair       |       |               | Ŧ  |
| Description               |                    |       |               |    |
| Hours                     |                    |       |               | \$ |
| Rate                      | £                  |       |               |    |
| Net Total                 | £ 0.0              | 00    |               |    |
| VAT Date                  | 29/10/2024         |       |               |    |
| VAT Rate                  | Standard (20.0000) |       |               |    |
| VAT Total                 | £ 0.0              | 0     |               |    |

#### Add the cost of the repair from the report into the "rate" field

|                   | the second   |         |       |               |      | 1055   |
|-------------------|--------------|---------|-------|---------------|------|--------|
| New Claim Estimat | e Labour     |         | U AUD | ADD AND CLOSE |      | LUSE   |
| Work              | First Repair |         |       |               |      | *      |
| Description       | Fit parts    |         |       |               |      |        |
| Hours             |              |         |       |               | 1.00 | Å<br>V |
| Rate              | £            | 110     |       |               |      |        |
| Net Total         | £            | 110.00  |       |               |      |        |
| VAT Date          | 29/10/2024   |         |       |               |      |        |
| VAT Rate          | Standard (2  | 0.0000) |       |               |      |        |
| VAT Total         | £            | 22.00   |       |               |      |        |
| Gross Total       | £            | 132.00  |       |               |      |        |

#### 30 Click "add and close"

| Add Claim Estimate Labour |             |                    |        |       |               |      |    |
|---------------------------|-------------|--------------------|--------|-------|---------------|------|----|
| New Claim Estima          | te Labour   |                    |        | C ADD | ADD AND CLOSE | ×    |    |
| Work                      | First Repai | First Repair       |        |       |               |      | Ŧ  |
| Description               | Fit parts   |                    |        |       |               |      |    |
| Hours                     |             |                    |        |       |               | 1.00 | \$ |
| Rate                      | £           |                    | 110.00 |       |               |      |    |
| Net Total                 | £           |                    | 110.00 |       |               |      |    |
| VAT Date                  | 29/10/202   | 4                  |        |       |               |      |    |
| VAT Rate                  | Standard    | Standard (20.0000) |        |       |               |      |    |
| VAT Total                 | £           |                    | 22.00  |       |               |      |    |
| Gross Total               | £           |                    | 132.00 |       |               |      |    |

#### 31 Click "add and close" again

| Q |            | C         | And And And CLC | ose CLOSE |
|---|------------|-----------|-----------------|-----------|
|   |            |           | + ADD TO DELETE | 🖋 AMEND   |
| Ť | HOURS T RA | NTE T NET | T VAT T         | GROSS T   |
|   |            |           |                 |           |

|        |                                 |                                 |                   | Status              | Open                  |                                       |          |                                            | •            |                   |  |
|--------|---------------------------------|---------------------------------|-------------------|---------------------|-----------------------|---------------------------------------|----------|--------------------------------------------|--------------|-------------------|--|
| t Date | 08/10/20                        | 24 🗰                            | Position          | Referre             | d                     |                                       |          | ۲                                          |              |                   |  |
|        |                                 |                                 | Reason<br>Handler |                     | Assigned to Emmiera   |                                       |          |                                            |              |                   |  |
|        |                                 |                                 |                   |                     | Margare               | et Forster                            |          |                                            | ۲            |                   |  |
|        |                                 |                                 | Next App          | ointment<br>Date    | 25/10/2               | 2024                                  |          |                                            |              |                   |  |
|        |                                 |                                 |                   |                     |                       |                                       |          |                                            |              |                   |  |
|        |                                 |                                 |                   |                     |                       |                                       |          |                                            |              |                   |  |
| HISTO  | RY API                          |                                 |                   |                     |                       |                                       |          |                                            |              |                   |  |
| HISTO  | RY API                          |                                 |                   |                     | (                     |                                       | T DELETE | V- EVROPT                                  |              | NOTE              |  |
| HISTO  | RY API                          |                                 |                   |                     |                       | + ADD i                               | DELETE   | I ← EXPORT                                 | + ADD CREDIT | NOTE              |  |
| HISTOP | RY API                          | RIPTION                         | Ŧ                 | ESTIMAT             | EY                    |                                       | DELETE   |                                            | + ADD CREDIT | NOTE              |  |
| HISTOP | RY API                          | RIPTION                         | Ŧ                 | ESTIMAT             | E T<br>84.00          |                                       | DELETE   | X+ EXPORT                                  | + ADD CREDIT | NOTE              |  |
| HISTO  | RY API<br>T DES<br>First        | RIPTION                         | Ŧ                 | ESTIMAT             | E T<br>84.00          | + ADD T<br>PAID T<br>£ 0.00           | DELETE   | X+ EXPORT<br>NDING T<br>£ 84.00            | + ADD CREDIT | NOTE<br>T<br>0.00 |  |
| HISTOP | RY API<br>T DES<br>First<br>Rep | CRIPTION<br>Inspection<br>ort 2 | т                 | ESTIMAT<br>£<br>£ 1 | E T<br>84.00<br>32.00 | + ADD 1<br>PAID T<br>£ 0.00<br>£ 0.00 | DELETE   | X EXPORT<br>NDING T<br>£ 84.00<br>£ 132.00 | + ADD CREDIT | <b>NOTE</b>       |  |

### **33** Select "OFL" for the party type

| Add Claim Estimate |                               |                |           |         |       |      |     |
|--------------------|-------------------------------|----------------|-----------|---------|-------|------|-----|
| New Estimate       |                               |                |           |         |       |      |     |
| DETAILS            |                               |                |           |         |       |      |     |
|                    | Туре                          |                |           |         |       |      |     |
| De                 | Party<br>escription<br>Number | MB&G Pa<br>OFL | yment Cor | rection |       |      |     |
| Estimate           | e Number                      |                |           |         |       |      |     |
| Financial Brea     | kdown                         |                |           |         |       |      |     |
|                    |                               | Estimate       | Mat       |         |       |      | Pay |
| Sub Total          | r                             | 0.00           | vat       | 0.00    | Gross | 0.00 | E   |
| 505 100            | L                             | Applied        | L         | 0.00    | -     | 0.00 | Ren |
| Donair Evenee      | r                             | 0.00           | E         | 0.00    | r     | 0.00 | r   |

### **34** Click the magnifying glass

| Q    |      |       | Amy St        | ephenson * |
|------|------|-------|---------------|------------|
|      |      | C ADD | ADD AND CLOSE |            |
|      |      |       |               | _ 1        |
|      |      |       |               | •          |
|      |      |       | (             | a ×        |
|      |      |       |               |            |
|      |      |       |               |            |
| Paid |      |       |               | - 1        |
| £    | 0.00 |       |               |            |
| Paid |      |       |               | _          |

#### 35 Double-click OFL

| Select Party                                                       |              |
|--------------------------------------------------------------------|--------------|
| NAME                                                               | VEHICLE REG. |
| Emmiera Group (formally Homeserve Ltd)<br>Oak Furniture Land (OFL) |              |
| MB&G Insurance Services - Triage<br>Frankie Morrison               |              |
|                                                                    |              |
| 00                                                                 |              |
| 00                                                                 |              |
| 00                                                                 |              |

**36** Type "OFL" into the description and job number fields, then go to "Parts"

| MRT                |                       |          |        |                |        |      |   |
|--------------------|-----------------------|----------|--------|----------------|--------|------|---|
| Add Claim Estimate |                       |          |        |                |        |      |   |
| New Estimate       |                       |          |        |                |        |      |   |
| DETAILS LAB        | BOUR PAR              | TS       |        |                |        |      |   |
|                    | Туре                  | OFL      |        |                |        |      |   |
|                    | Party                 | C Oak    | Furnit | ure Land (OFL) |        |      |   |
| i i                | Description           | OFL      |        |                |        |      |   |
| J                  | ob Number             | OFL      |        |                |        |      |   |
| Estima             | ite Number            |          |        | OFL            |        |      |   |
| Financial Bro      | e <mark>akdown</mark> |          |        | ofl            |        |      |   |
|                    |                       | Estimate |        | ofl-4821519    |        |      | P |
|                    | Net                   |          | V      | Ga 14          | G. 055 |      |   |
| Parts              | £                     | 0.00     | £      | 0.00           | £      | 0.00 | £ |
| Labour             | £                     | 0.00     | £      | 0.00           | £      | 0.00 | £ |

#### 37 Click "Add"

|        |        |         | C ADD | S ADD AND CI |           |
|--------|--------|---------|-------|--------------|-----------|
|        |        |         | Ŧ     | ADD TO DELET | E F AMEND |
| T QUAN | TITY T | PRICE T | NET T | VAT T        | GROSS T   |
|        |        |         |       |              | *         |
|        |        |         |       |              |           |
|        |        |         |       |              |           |
|        |        |         |       |              |           |
|        |        |         |       |              |           |

#### **38** Copy the parts needed from the report

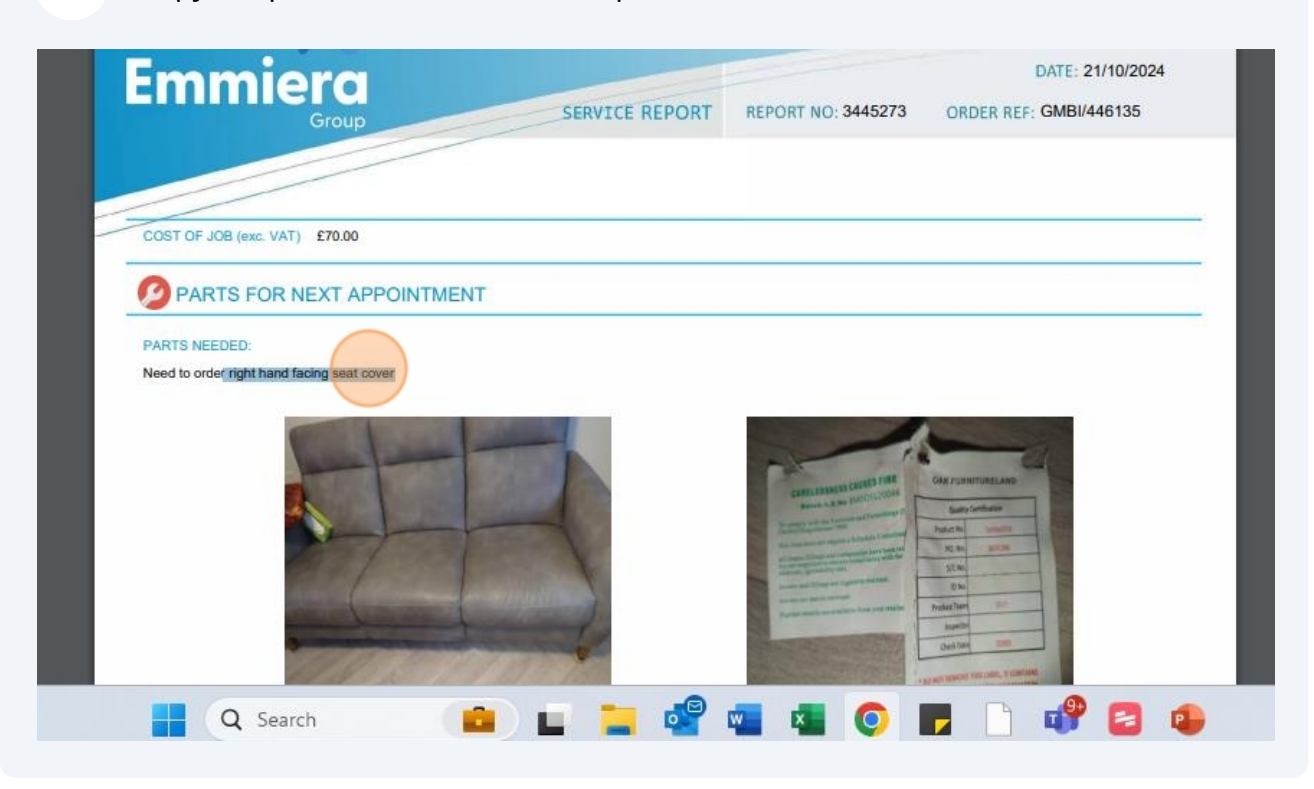

**39** Paste the parts needed into the "Description" field and set the supplier to "Manufacturer"

| New Claim Estima | te Part      |                   | C ADD | ADD AND CLOSE |   |
|------------------|--------------|-------------------|-------|---------------|---|
| Supplier         | Manufactur   | er                |       |               | ¥ |
| Description      | r right hand | facing seat cover |       |               |   |
| Quantity         |              |                   |       |               | ÷ |
| Unit Price       | £            |                   |       |               |   |
| Net Total        | £            | 0.00              |       |               |   |
| VAT Date         | 29/10/2024   |                   |       |               |   |
| VAT Rate         | Standard (2  | 20.0000)          |       |               |   |
| VAT Total        | £            | 0.00              |       |               |   |
| Gross Total      | £            | 0.00              |       |               |   |

40 Set the "rate" to £50 then click "Save and close"

| Add Claim Estimate Part |                              |                     |       |
|-------------------------|------------------------------|---------------------|-------|
| New Claim Estimat       | te Part                      | G ADD ADD AND CLOSE |       |
| Supplier                | Manufacturer                 |                     | • Y 1 |
| Description             | r right hand facing seat cov | /er                 |       |
| Quantity                |                              |                     | 1 🔹   |
| Unit Price              | £ 5                          | D                   |       |
| Net Total               | £ 50.0                       | D                   |       |
| VAT Date                | 29/10/2024                   |                     |       |
| VAT Rate                | Standard (20.0000)           |                     |       |
| VAT Total               | £ 10.0                       | þ                   |       |
| Gross Total             | £ 60.0                       | 0                   |       |

#### 41 Click "Add and close" again

|                                          | LOSE | × clo   | D AND CLOSE | DD 🛇 A |  |  |  |  |
|------------------------------------------|------|---------|-------------|--------|--|--|--|--|
| + ADD TO DELETE & AMEN                   | ND   | 🖋 AMENI | DELETE      | + ADD  |  |  |  |  |
| T QUANTITY T PRICE T NET T VAT T GROSS T | r    |         |             |        |  |  |  |  |

Made with Scribe - https://scribehow.com

#### 42 Click "Documents"

|                          | Claim Refer          | rence 🕡                          | 446135      |   |                                |      |                                  |                  |          | Status                      |
|--------------------------|----------------------|----------------------------------|-------------|---|--------------------------------|------|----------------------------------|------------------|----------|-----------------------------|
|                          | Notification         | Date                             | 15/10/2024  |   | Incident Date                  | 08/  | 10/2024                          |                  |          | Position                    |
|                          | Delivery             | Date                             | 11/05/2021  |   |                                |      |                                  |                  |          | Reason                      |
| ARTS                     | ESTIMATE LABOUR PAYN | MENTS                            | NOTES TASKS | C |                                | RY 4 | API                              |                  | Next App | Handler<br>bintment<br>Date |
|                          |                      |                                  |             |   |                                |      |                                  |                  |          |                             |
| Ŧ                        | PAYEE(S)             | ESTIMATE                         | e no.       | Ŧ | JOB NUMBER                     | Ŧ    | DESCRI                           | PTION            | Ŧ        | ESTIMAT                     |
| <b>T</b><br>ally         | PAYEE(S) T           | ESTIMATI                         | E NO.       | T | JOB NUMBER<br>446135           | Ŧ    | DESCRII                          | PTION<br>pection | T        | ESTIMAT                     |
| <b>T</b><br>ally<br>ally | PAYEE(S)             | ESTIMATI<br>EN199650<br>EN202520 | e NO.<br>6  | Ŧ | JOB NUMBER<br>446135<br>446135 | Y    | DESCRII<br>First Ins<br>Report 2 | PTION<br>pection | T        | ESTIMAT<br>E                |

### 43 Click the box next to the report

| Sende       | er                                                                       |   |                            |                                                 | Categor            | y          |
|-------------|--------------------------------------------------------------------------|---|----------------------------|-------------------------------------------------|--------------------|------------|
|             |                                                                          |   |                            |                                                 |                    |            |
| OPEN T      | Report - 3445273                                                         | T | Report - 344               |                                                 | Ť                  | 25/10/2024 |
| <u>Open</u> | MB&G Insurance - Your Oak Furnitureland<br>Claim - Appointment Requested |   | MB&G Insur<br>Claim - Appo | ance - Your Oak Furnit<br>bintment Requested.ei | tureland<br>itreml | 15/10/2024 |

44 Click "Email/forward"

|      |            |              |           | Sta         | tus Open        |         |                |            |                    |        |
|------|------------|--------------|-----------|-------------|-----------------|---------|----------------|------------|--------------------|--------|
| e    | 08/10/2024 |              |           | Posit       | ion Referre     | d       |                |            |                    | v      |
|      |            |              |           | Reas        | son Assigne     | ed to E | mmiera         |            |                    | v      |
|      |            |              |           | Hand        | ller Margar     | et For  | ster           |            |                    | •      |
|      |            |              | Next Ap   | pointm<br>D | ate 25/10/      | 2024    |                |            |                    |        |
| TE D | DCUMENT    | VIEV         | V MESSAGE | E EM        | AIL CLAIMS FILE | S (.PDF |                | S FILES (. | .ZIP) MI EMAIL     | FURWAR |
| TE D | DCUMENT    | VIEV         | V MESSAGE | escripti    | on              | S (.PDF |                | S FILES (. | all P              | FORWAR |
| TE D | DCUMENT    | VIEV         | V MESSAGE | escripti    | on              | S (.PDF | ) EMAIL CLAIM: | S FILES (. |                    | PORWAR |
| NDE  | R          | VIEV<br>VIEV | RECEIVED  | escripti    | on ATTACHMENT   | S (.PDF | EMAIL SUBJECT  | T          | CATEGORY           | T      |
| NDE  | R          | VIEV         | RECEIVED  | escripti    | ATTACHMENT      | s (.PDF | EMAIL SUBJECT  | T          | CATEGORY<br>Report | T      |

#### 45 Double-click the "Product Part Request Form"

|             | OFE- mages & mornation request cosmetic chase two                  | Email Outbound |          |
|-------------|--------------------------------------------------------------------|----------------|----------|
|             | OFL- Inspection Appointment Requested                              | Email Outbound | rvintion |
|             | OFL- Part Delivery Timescales                                      | Email Outbound | cription |
|             | OFL- Parts Delivery Timescale 2 Weeks                              | Email Outbound |          |
| AME         | OFL- Parts Delivery Timescale 4 Weeks                              | Email Outbound |          |
| - 3445273.p | OFL- Parts Delivery Timescale 6 Weeks                              | Email Outbound | 13       |
| Incurance 3 | OFL- Parts Delivery Timescale 8 Weeks                              | Email Outbound |          |
| Appointmer  | OFL- Parts Ordered-Delivery to Customer-Large Part-Customer Update | Email Outbound | :07      |
|             | OFL- Parts Ordered-Delivery to Customer-Small Part-Customer Update | Email Outbound |          |
|             | OFL- Parts Received                                                | Email Outbound |          |
|             | OFL- Product Part Request Form - Non Workflow                      | Email Outbound |          |
|             | OFL- Product Under 12 Months - Referred to OFL - Non Workflow      | Email Outbound |          |
|             | OFL- Rejection Reason                                              | Email Outbound |          |
|             | OFL- Repair Complete                                               | Email Outbound |          |

Put the email address "furnitureguard@ofl.co.uk" in the "Forward to" field

| Send | d / Forward                  | OEI @mbginsurance.com                                                                                                    |
|------|------------------------------|----------------------------------------------------------------------------------------------------|
|      | Forward To                   | furnitureguard@ofl.co.uk                                                                                                    |
| IMA  | CC<br>Subject<br>Attachments | Claim 446135 -       tygreplace@dreams.co.uk         Report - 3445273.r       furnitureguard@ofl.co.uk       ×         I       IJ       Supplierinspections@dreams.co       customerservices@kaydian.co         I       IJ       Supplierinspections@dreams.couk       ×         I       U       Supplierinspections@dreams.co       k         I       U       Supplierinspections@dreams.co       k         I       U       Supplierinspections@dreams.cok       sales@furmanacgroup.com |
|      | Oa                           | Product and Parts Replacement Request<br>Form                                                                                                    |

#### 47 Paste the parts required into the "Parts / Product required" field

| Forward To                           | furnitur     | eguard@ofl.co.u     | ık                  |              |                        |
|--------------------------------------|--------------|---------------------|---------------------|--------------|------------------------|
| CC                                   |              |                     | Emoji               | Win Daried   |                        |
| Subject                              | Claim 4      | 46135 - Frankie     | Emoji               | Win+Period   |                        |
| Attachments                          | Report - 34  | 45273.pdf           | Undo                | Ctrl+Z       |                        |
|                                      |              |                     | Redo                | Ctrl+Shift+Z |                        |
| % <mark>X ⊡</mark> B                 | ΙU           | 5 Calibr            | <u></u>             | CH-V         | Paragraph 🔻 🚍 👻        |
| Х <sup>2</sup> Х <sub>2</sub> сэ со  | X            | • =                 | Cut                 | Ctrl+X       |                        |
| Number                               |              |                     | Сору                | Ctri+C       | 1                      |
| Email Addross                        | alicemariefo | x@gmail.com         | Paste               | Ctrl+V       |                        |
| Email Address                        |              |                     | Paste as plain text | Ctrl+Shitt+V |                        |
|                                      |              |                     | Select all          | Ctrl+A       |                        |
|                                      |              |                     | Open in reading mod | de           |                        |
|                                      |              | Make:OFL            | Seell shask         |              | -                      |
| Original Product Des                 | scription    | Dylan 3 Seat<br>GRY | Writing Direction   | >            | Fabric~DLN203-CU91075- |
| manager and the second second second |              |                     | Inspect             |              |                        |
| Daute / Dup durat Dance              | lirod        | 11                  | 100                 |              |                        |

#### 46

#### 48 Click "send"

|                                                 |       | SEND |    |
|-------------------------------------------------|-------|------|----|
| surance.com                                     |       |      |    |
| rd@ofl.co.uk                                    |       |      | ~  |
| 5 - Frankie Morrison - ofl-6655903              |       |      |    |
| <u>3.pdf</u>                                    |       |      |    |
| 🗧 Calibri 🔻 10 pt 👻 🛕 💌 🗞 💌 Paragraph 💌 🧮 💌 🗮 💌 | ≣ ▼ ₫ | Tr 🔁 | tŧ |
|                                                 |       |      |    |
|                                                 |       |      | •  |
|                                                 |       |      |    |

|                 | Notification Date<br>Delivery Date | 15/10/2024 III<br>11/05/2021                           | iii Ind                                                                                               | cident Date                                                                                                    | 08/10/2024                                                                                                    |                                                                                                    | N                                                                                                    |
|-----------------|------------------------------------|--------------------------------------------------------|----------------------------------------------------------------------------------------------------|----------------------------------------------------------------------------------------------------|----------------------------------------------------------------------------------------------------|----------------------------------------------------------------------------------------------------|----------------------------------------------------------------------------------------------------|
|                 | Delivery Date                      | 11/05/2021                                             |                                                                                                    |                                                                                                    |                                                                                                    |                                                                                                    | N                                                                                                    |
|                 |                                    |                                                        |                                                                                                    |                                                                                                    |                                                                                                    |                                                                                                    | N                                                                                                    |
| ARTS ESTIMATE L | ABOUR PAYMENTS                     | NOTES TASKS                                            | S DOCUMEN                                                                                             | ITS HISTOR                                                                                                    | Y API                                                                                                    |                                                                                                    |                                                                                                    |
|                 | + ADD 📅                            | DELETE X+ EX                                           |                                                                                                    | DD TEMPLATE D                                                                                                    | OCUMENT                                                                                                    | 🖄 VIEV                                                                                                    | V MESS                                                                                                    |
|                 | Category                           |                                                        |                                                                                                    |                                                                                                    |                                                                                                    | •                                                                                                    |                                                                                                    |
|                 |                                    | Searc                                                  | ch Reset Sear                                                                                         | rch                                                                                                    |                                                                                                    |                                                                                                    |                                                                                                    |
| NAME            | T CR                               | EATED T                                                | CREATED BY                                                                                            | T SENDE                                                                                                    | R                                                                                                    | Ŧ                                                                                                    | RECE                                                                                                    |
| P               | PARTS ESTIMATE L                   | PARTS ESTIMATE LABOUR PAYMENTS<br>+ ADD  Category NAME | PARTS ESTIMATE LABOUR PAYMENTS NOTES TASK<br>+ ADD  DELETE X+ EX<br>Category Sear<br>NAME T CREATED T | PARTS ESTIMATE LABOUR PAYMENTS NOTES TASKS DOCUMEN<br>+ ADD I DELETE X+ EXPORT + AU<br>Category Search Reset Sear<br>NAME T CREATED T CREATED BY | PARTS ESTIMATE LABOUR PAYMENTS NOTES TASKS DOCUMENTS HISTOF<br>+ ADD  DELETE X+ EXPORT + ADD TEMPLATE C<br>Category<br>Search Reset Search<br>NAME T CREATED T CREATED BY T SENDE | PARTS     ESTIMATE LABOUR     PAYMENTS     NOTES     TASKS     DOCUMENTS     HISTORY     API       + ADD     III     DELETE     X+ EXPORT     + ADD TEMPLATE DOCUMENT     IIIIIIIIIIIIIIIIIIIIIIIIIIIIIIIIIIII | PARTS ESTIMATE LABOUR PAYMENTS NOTES TASKS DOCUMENTS HISTORY API<br>+ ADD  DELETE X+ EXPORT + ADD TEMPLATE DOCUMENT VIEW<br>Category<br>Category<br>C |

|            | Status           | Open                | 2 <b>W</b> 2 |
|------------|------------------|---------------------|--------------|
| 08/10/2024 | Position         | Referred            | ¥            |
| ul         | Reason           | Assigned to Emmiera | •            |
|            | Handler          | Margaret Forster    |              |
|            | Next Appointment | 25/10/2024          |              |
|            |                  |                     |              |
| E          |                  |                     |              |

### **51** Type your note then click "Add and close"

|           | Notification Date         | 15/10/2024            | incluent Date | 08/10/2024    |   | POSICION        |
|-----------|---------------------------|-----------------------|---------------|---------------|---|-----------------|
|           | Delivery Date             | 11/05/2021            | _             |               | - | Reason          |
| 1.12      | Add Claim Note            |                       |               |               |   | Handler         |
|           | New Claim Note            |                       | G ADD         | ADD AND CLOSE |   | intment<br>Date |
|           | Date                      | 29/10/2024            |               |               |   |                 |
| PARTS EST | Author                    | Amy Stephenson        |               |               |   |                 |
|           | Claim Note Type           |                       |               |               | • |                 |
| T         | right hand facing seat co | over ordered from FG. |               |               |   |                 |

#### 52 Click "Tasks"

|                 | Claim Reference 🕡          | <mark>44613</mark> | 5           |           |                          |          |          |                 |  |
|-----------------|----------------------------|--------------------|-------------|-----------|--------------------------|----------|----------|-----------------|--|
|                 | Notification Date          | 15/10/2024 🗐 In    |             | Inciden   | Incident Date 08/10/2024 |          |          | P               |  |
|                 | Delivery Date              | 11/05              | 11/05/2021  |           |                          |          |          | R               |  |
|                 |                            |                    |             |           |                          |          |          | Ha              |  |
|                 |                            |                    |             |           |                          |          |          | Next Appoin     |  |
| TIMATE PARTS ES | TIMATE LABOUR PAYMENTS     | NOTE               | S TASKS     | DOCUMENTS | HIST                     | FORY API |          |                 |  |
| TIMATE PARTS ES | TIMATE LABOUR PAYMENTS     | NOTES              | S TASKS     | DOCUMENTS | HIST                     | FORY API |          |                 |  |
| TIMATE PARTS ES | TIMATE LABOUR PAYMENTS     | NOTES              | TASKS TASKS | DOCUMENTS | HIST                     | FORY API |          |                 |  |
| TIMATE PARTS ES | AUTHOR<br>Margaret Forster | NOTES              | TASKS TASKS | DOCUMENTS | HIST<br><b>T</b> N<br>4  | FORY API | raised ( | passed to emmer |  |

| <b>53</b> Click the check-box |                              |                   |                          |                                     |
|-------------------------------|------------------------------|-------------------|--------------------------|-------------------------------------|
|                               | 1                            |                   |                          | Handler<br>Next Appointment<br>Date |
| ARTS ESTIMATE LABOUR PAYMENTS | NOTES TASKS                  | DOCUMENTS HISTORY | API                      |                                     |
| Ŧ                             | DUE DATE<br>25/10/2024 16:53 | T COMPLETED? T    | TYPE<br>Homeserve Update |                                     |
|                               |                              |                   |                          |                                     |
|                               |                              |                   |                          |                                     |
|                               |                              |                   |                          |                                     |

|                      | Q            |                       |                      |                |                | Amy     | Stephensor |
|----------------------|--------------|-----------------------|----------------------|----------------|----------------|---------|------------|
|                      |              |                       | 🔛 SAVE 🗸             | SAVE AND CLOSE | X CLOSE        |         | M EMAIL    |
|                      |              | Status                | Open                 |                |                |         | ¥          |
| ident Date 08/10/202 | 24           | Position              | Referred             |                |                |         | •          |
|                      |              | Reason<br>Handler     | Accepted<br>Referred |                |                |         |            |
|                      | Ne           | t Appointment<br>Date | Rejected<br>Reopened |                |                |         |            |
| TS HISTORY API       |              |                       |                      |                |                |         |            |
| D TEMPLATE DOCUMENT  | S VIEW MESSA | GE EMAIL CL           | AIMS FILES (.PDF)    |                | S FILES (.ZIP) | EMAIL / | FORWARD    |
|                      | *            | Description           | 27                   |                |                |         |            |

#### **55** Change the claim reason to "Parts Requested to Customer"

|                   |                   |      | Next A     | Reas<br>Hand<br>ppointme<br>D | son<br>ller<br>ent<br>ate                                                                                                    | Complaint -<br>Complaint F<br>Finalised<br>Part Deliver | Rejection Overturned<br>Resolved<br>y ETA 2 Weeks  |                |     |
|-------------------|-------------------|------|------------|-------------------------------|----------------------------------------------------------------------------------------------------|---------------------------------------------------------|----------------------------------------------------|----------------|-----|
| TEMPLATE DOCUMENT |                   |      |            | AIL CLAI                      | Part Delivery ETA 4 Weeks Part Delivery ETA 6 Weeks Part Delivery ETA 8 Weeks Parts Requested from OFL Parts Requested to Customer Repair Authorised Repair Complete |                                                         |                                                    | WARD           |     |
| ٣                 | SENDER            | ٣    | RECEIVED   | ٣                             | ATTAC                                                                                                    | Replacemer                                              | nt Requested                                       |                | · Y |
|                   |                   |      |            |                               |                                                                                                    |                                                         |                                                    | Email Outbound |     |
|                   |                   |      |            |                               |                                                                                                    |                                                         |                                                    | Report         |     |
|                   | OFL@mbginsurance. | .com | 15/10/2024 | 4 13:07                       |                                                                                                    |                                                         | MB&G Insurance - Your<br>Oak Furnitureland Claim - | Email Inbound  |     |

56

#### Change the handler to your name

|                          |                         |   |       | Sta             | itus       | Open                        | • |     |
|--------------------------|-------------------------|---|-------|-----------------|------------|-----------------------------|---|-----|
| ent Date                 | 08/10/2024 🗎 Position A |   |       |                 |            | Accepted                    |   |     |
|                          |                         |   |       | Rea             | son        | Parts Requested to Customer | v |     |
|                          |                         |   |       | Hand            | dler       | Margaret Forster            | • |     |
| Next Appointment<br>Date |                         |   |       |                 | ent<br>ate | Adam Sutton<br>Aimee Scott  |   |     |
| HISTOF                   | Y API                   |   |       |                 |            | Amy Stephenson              |   |     |
| TEMPLATE DOCUMENT        |                         |   |       |                 | AIL CLAI   | Andrew Atkinson             | w | ARD |
| 1                        |                         | v | I     | Descript        | ion        | Brandon Allan<br>Calum Hall |   |     |
|                          |                         |   |       |                 |            | Charles Carter              |   |     |
| T SENDE                  | IDER TRECEIVED          | Ŧ | ATTAC | Courtnie Taylor |            | Ŧ                           |   |     |
|                          |                         |   |       |                 |            | Danielle Ward               | - | 4   |

| 57   | 7 Click       | "save ar   | nd close"                |                               |           |         |         |            |
|------|---------------|------------|--------------------------|-------------------------------|-----------|---------|---------|------------|
|      |               |            |                          |                               |           |         | - 0     | ə x        |
|      |               |            |                          |                               | ☆         | n 🗘     | _ ₹     | <b>a</b> : |
| msta | ck 🔲 Daily Cl | aim Review | . 🔲 Issues & Breache     | s 🔲 Peer Review Checkli 🔁 TSG |           | »       |         | Bookmarks  |
|      | 0             |            |                          |                               |           | Amy Ste | phenson | . 0        |
|      |               |            | Status                   | SAVE SAVE AND CLOSE           | 🗙 CLOSE 📑 | PRINT   | EMAIL   | Î          |
| e    | 08/10/2024    |            | Position                 | Accepted                      |           | ۷       |         | - 18       |
|      |               |            | Reason                   | Parts Requested to Customer   |           | ٣       |         | - 18       |
|      |               |            | Handler                  | Amy Stephenson                |           | •       |         | - 18       |
|      |               | N          | Next Appointment<br>Date | 25/10/2024                    |           |         |         | 18         |
|      | / ADI         |            |                          |                               |           |         |         | - 18       |